## Attendance System Change Report

| Purpose        | Use this procedure to display date specific quota balances, view employees who had attendance activities such as accrued leave, took or donated leave during the selected reporting period.                             |
|----------------|----------------------------------------------------------------------------------------------------|
| Trigger        | Perform this procedure to view an employee's quota balance during the selected reporting period.                                                                                                    |
| Prerequisites  | None.                                                                                                    |
| End User Roles | In order to perform this transaction you must be assigned the following role:<br>Payroll Processor, Payroll Supervisor, Time and Attendance Processor, Time and<br>Attendance Inquirer, Time and Attendance Supervisor. |

| Change History |                    |  |  |
|----------------|--------------------|--|--|
| Date           | Change Description |  |  |
| 4/1/2012       | Created            |  |  |

Transaction Code ZHR\_RPTTM084

## Procedure

1. Start the transaction using the transaction code **ZHR\_RPTTM084**.

| E≓<br>Proαram Edit Goto ∷ | Svstem Help        |           |          |           |              |            |          |
|---------------------------|--------------------|-----------|----------|-----------|--------------|------------|----------|
| 8<br>8                    |                    | G 🙆 🚱 I 🗄 | )<br>H H | 120       | G 🕄 I 🕱 🛛    | 1 🔞 🖪      |          |
| Attendance Syst           | em Change          | Report    |          |           |              |            |          |
|                           | on on go           | noport    |          |           |              |            |          |
|                           |                    |           |          |           |              |            |          |
| Selections from           | 🖻 Search           | helps     |          |           | <b>=</b>     | Org. struc | ture     |
| Period                    |                    |           |          |           |              |            |          |
| O Today                   | O Current          | : month   |          | O Current | year         |            |          |
| O Up to today             | O From to          | oday      |          |           |              |            |          |
| Other period              |                    |           |          | _         |              | _          |          |
| Period                    |                    |           | 6        | 10        |              |            |          |
| Colorition /              |                    |           |          |           |              |            |          |
| Personnel Number          |                    |           |          | <b></b>   |              |            |          |
| Employment status         |                    |           |          |           |              |            |          |
| Personnel area            |                    |           |          | 4         |              |            |          |
| Personnel subarea         |                    |           |          | 4         |              |            |          |
| Employee group            |                    |           |          | 4         |              |            |          |
| Employee subgroup         |                    |           |          | \$        |              |            |          |
| Business area             |                    |           |          | \$        |              |            |          |
| Payroll area              |                    |           |          | \$        |              |            |          |
|                           |                    |           |          |           |              |            |          |
|                           |                    |           |          |           |              |            |          |
| Quota selection           |                    |           |          |           |              |            |          |
| Quota type                |                    |           |          | to        |              | _          | <b>P</b> |
| Deduction period          |                    | 01/01/180 | 90       | То        | 12/31/999    | 19         |          |
| Dianlau                   |                    |           |          |           |              |            |          |
| Only EEs w                | ith selected quota | s         |          | All       | selected EEs |            |          |
| • onj 220 n               | in concerce quera  | <u> </u>  |          |           | 00100100 220 |            |          |
| Only EEs with             | entitlement        |           |          |           |              |            |          |
| EEs w/rem. (              | ent. only          |           |          |           |              |            |          |
| Only EEs w/cor            | npensation         |           |          |           |              |            |          |
| EEs w/qta us              | sed only           |           |          |           |              |            |          |
| EEs w/qta acc             | rued only          |           |          |           |              |            |          |
|                           |                    |           |          |           |              |            |          |
| Data format               |                    |           |          |           |              |            |          |
| Layout                    |                    |           |          |           |              |            |          |
|                           |                    |           |          |           |              |            |          |
| Additional Data           | O-lastia           |           |          |           |              |            |          |
| Field                     | Selections         |           |          |           |              |            |          |

| 년<br><u>P</u> rogram <u>E</u> dit <u>G</u> oto S | S <u>y</u> stem <u>H</u> elp |                |                  |
|--------------------------------------------------|------------------------------|----------------|------------------|
| Ø                                                | 🗈 🔍 📙 I 😂 🚱 I                | 요 다 다 나 비 🔒 🕹  | 🗮 🗾   🔞 📑        |
| Attendance Syste                                 | em Change Report             | t              |                  |
| 😔 🔁 🖬 📜                                          |                              |                |                  |
| Poloctions from                                  | 🖒                            | 1              |                  |
|                                                  | Search helps                 |                | r Org. structure |
| Period                                           |                              |                |                  |
| O Today                                          | O Current month              | 🔿 Current year |                  |
| O Up to today                                    | ○ From today                 |                |                  |
| Other period                                     |                              |                |                  |
| Period                                           |                              | 🗗 То           |                  |

## 2. In the *Period* section, complete the following fields:

| F             | R=Required Entry O=Optional Entry C=Conditional Entry |                                                                                                    |  |  |  |
|---------------|-------------------------------------------------------|----------------------------------------------------------------------------------------------------|--|--|--|
| Field Name    | R/O/C                                                 | Description                                                                                                    |  |  |  |
| Today         | С                                                     | This selection option will run the report using the system date (current date).                                                                                                    |  |  |  |
| Current Month | С                                                     | This selection option will display employees who have leave<br>during the current month. The first and last day of the month<br>are used as the start and end dates for the person and data<br>selection. |  |  |  |
| Current Year  | С                                                     | This selection option will display employees who have had a leave activity during the current year.                                                                                                    |  |  |  |
| Up to today   | С                                                     | This selection option displays employees entire leave history.                                                                                                    |  |  |  |
| From to today | С                                                     | This selection option displays employees current leave activity as of today.                                                                                                    |  |  |  |
| Other Period  | С                                                     | This selection allows you to specify specific dates.<br>(Recommended option)<br>Tip:<br>Run this report in half month intervals (1-15) or (16- the end                                                    |  |  |  |
|               |                                                       | of the month). If researching a quota problem it may be easier to identify differences when running by pay period.                                                                                        |  |  |  |

| ⊡<br><u>P</u> rogram <u>E</u> dit <u>G</u> oto S | S <u>y</u> stem <u>H</u> elp |                         |
|--------------------------------------------------|------------------------------|-------------------------|
| 8                                                | 🗈 🔄 📙 I 😋 🚱 I 🞚              | 🗎 🕼 🔀 🕾 🗘 🛠 🗶 🖉 📲       |
| Attendance System                                | em Change Report             |                         |
| 🕀 🔁 🖬 🔳                                          |                              |                         |
| Selections from                                  | 🖻 Search helps               | 🔿 Org. structure        |
| Period                                           |                              |                         |
| 🔿 Today                                          | O Current month              | O Current year          |
| O Up to today                                    | ○ From today                 |                         |
| Other period                                     |                              |                         |
| Period                                           | 10/16/201                    | 10 <u>To</u> 10/31/2010 |

3. In the *Selection* section complete the following fields:

| Selection         |          |
|-------------------|----------|
| Personnel Number  | <b>⇒</b> |
| Employment status | <b>₽</b> |
| Personnel area    | <b>₽</b> |
| Personnel subarea | \$       |
| Employee group    | <b>₽</b> |
| Employee subgroup | \$       |
| Business area     | ➡        |
| Payroll area      | <b>_</b> |

| ŀ                    | R=Required Entry O=Optional Entry C=Conditional Entry |                                                                                                    |  |  |  |
|----------------------|-------------------------------------------------------|----------------------------------------------------------------------------------------------------|--|--|--|
| Field Name           | R/O/C                                                 | Description                                                                                                    |  |  |  |
| Personnel<br>Number  | С                                                     | The employee's unique identifying number.<br>Example: 40000235                                                                                     |  |  |  |
| Employment<br>Status | С                                                     | Describes the employee's employment status with the agency.<br>Example: 3 (Active)                                                                 |  |  |  |
| Personnel Area       | С                                                     | A specific agency/sub agency in the State of Washington.<br><b>Example:</b> 3008 (Western State Hospital)                                          |  |  |  |
| Personnel<br>Subarea | С                                                     | A subdivision of Personnel Area that identifies bargaining units, WMS, Exempt and non-represented positions. <b>Example:</b> 0001- Non represented |  |  |  |

| Employee group       | С | Status of an employee or position within the State of Washington.<br>Example: 0 (Permanent)                                                                                                    |
|----------------------|---|----------------------------------------------------------------------------------------------------|
| Employee<br>subgroup | С | A sub-division of employee group which defines work period designation and salary rate unit.<br><b>Example:</b> 00 Hourly (H) OT Exempt                                                                                                    |
| Business Area        | С | A specific agency in the State of Washington. This is associated with each Employer Identification Number (EIN).<br>Example: 1000 (Attorney General)                                                                                           |
| Payroll Area         | С | A payroll area groups and designates the employees whose<br>payroll is run on the same date.<br>Payroll area 11 is the default for the State of Washington.<br>Payroll area 10 is the default for the Board of Volunteer Firefighters<br>only. |

# The **Period** section is used to restrict the employee selection based on the employee's Organizational Assignment Infotype (0001) record.

#### For example:

If you want to run the report for all active employees within your agency for a specific pay period you would enter the start and to date of the pay period in the **period** selection and enter your personnel area in the **Selection** section and using the value '3' (Active) in the Employment status field.

| Selection         |      |
|-------------------|------|
| Personnel Number  |      |
| Employment status | 3 🖻  |
| Personnel area    | 1000 |
| Personnel subarea |      |
| Employee group    |      |
| Employee subgroup |      |
| Business area     |      |
| Payroll area      |      |

4. In the *Quota selection* section complete the following fields:

| Quota selection  |    |          |
|------------------|----|----------|
| Quota type       | to | <b>_</b> |
| Deduction period | То |          |

|                     | R=Require | ed Entry O=Optional Entry C=Conditional Entry                                                                                                    |
|---------------------|-----------|----------------------------------------------------------------------------------------------------|
| Field Name          | R/O/C     | Description                                                                                                    |
| Quota Type          | C         | Type of quota. To enter more than one quota type click on the<br>(multiple selection)<br>Wultiple Selection for Quota type<br>Select Single Values Select Ranges Exclude Single Values Exclude Ranges<br>To view more than<br>one quota type select<br>the Select tabs<br>To exclude a quota<br>type (s) select the<br>Ecclude Value Tabs<br>To view more than<br>To exclude a quota<br>type (s) select the<br>Select tabs<br>To view more than<br>To exclude a quota<br>type (s) select the<br>Final Multiple selection<br>Final Multiple selection<br>Final Multiple selection<br>Final Multiple selection<br>Final Multiple selection<br>Final Multiple selection<br>Final Multiple selection<br>Final Multiple selection<br>Final Multiple selection<br>Final Multiple selection |
| Deduction<br>Period | R         | The entries in the deduction from date and deduction to date determine the quota accrual period.<br>Tip:<br>Run this report in half month intervals (1-15) or (16- the end of the month). If researching a quota problem it may be easier to identify differences when running by pay period.<br>Example: 10/16/2010 to 10/31/2010                                                                                                    |

| Quota selection  |            |               |          |
|------------------|------------|---------------|----------|
| Quota type       | 30         | to            | <b>_</b> |
| Deduction period | 10/16/2010 | To 10/31/2010 |          |

 Display

 Image: Constraint of the selected quotas

 All selected EEs

 Only EEs with entitlement

 EEs w/rem. ent. only

 Only EEs w/compensation

 EEs w/qta used only

 EEs w/qta accrued only

| R=Required E              | ntry O=O | ptional Entry C=Conditional Entry                |
|---------------------------|----------|--------------------------------------------------|
| Field Name                | R/O/C    | Description                                      |
| Only EEs with Selected    | С        | Use this option to display only employees with   |
| quotas                    |          | activity during the period for selected quota.   |
|                           |          | (Default selection)                              |
|                           |          |                                                  |
| Only EEs with entitlement | С        | Use this option to display only employees who    |
|                           |          | have beginning balance during the period for     |
|                           |          | selected quota.                                  |
| FFaw/rom ont only         |          | Use this ention to display only employees whe    |
| ees w/rem: ent. omy       | C        | baye an ending balance during the period for     |
|                           |          | selected quota. This option can beln to identify |
|                           |          | employees with negative leave balances.          |
|                           |          |                                                  |
| Only EEs w/compensation   | С        | Use this option to identify employees who had a  |
|                           |          | quota buyout.                                    |
|                           |          |                                                  |
| EEs w/qta used only       | С        | Use this option to specify quota hours used.     |
|                           |          |                                                  |
| EEs w/qta accrued only    | C        | Use this option to display employees who accrued |
|                           |          | selected quota.                                  |
|                           |          |                                                  |

- Click the field you want to use to enter your desired information.
- 5.1 For Example: To view all employees who have a quota balance less than 0 click EEs w/rem. ent. only

| ✔ EEs w/rem. ent. only       |    |          |
|------------------------------|----|----------|
| Amt of remaining entitlement | to | <b>S</b> |

**5.2** Place your curor into the first field and double click to display selection options:

### 5. In the *Display* section complete the following fields:

| C Maintain Selection Options       | $\overline{\times}$ |                                       |
|------------------------------------|---------------------|---------------------------------------|
| Amount of entitlement              |                     |                                       |
| SelDescription                     |                     |                                       |
| 📃 Single Value                     |                     |                                       |
| Greater than or Equal to           |                     |                                       |
| Less than or Equal to              |                     |                                       |
| Sreater than                       |                     |                                       |
| Less than                          |                     |                                       |
| 🗾 Not Equal to                     |                     |                                       |
|                                    |                     |                                       |
|                                    |                     |                                       |
|                                    |                     |                                       |
|                                    |                     |                                       |
|                                    |                     |                                       |
|                                    |                     |                                       |
|                                    |                     |                                       |
| Select Q Exclude from Selection    |                     |                                       |
|                                    |                     |                                       |
| 🖌 📑 Delete Row 🖪 🗶                 |                     |                                       |
| 5.3 Make appropriate selection and | click 🖌             | (Copy) to return to Attendance System |
| Change Selection Critieia screen   |                     |                                       |
|                                    |                     |                                       |

| ✓ EEs w/rem. ent. only       |    |          |
|------------------------------|----|----------|
| Amt of remaining entitlement | to | <b>=</b> |

#### 6. In the *Additional Data* click the field selection to add additional data

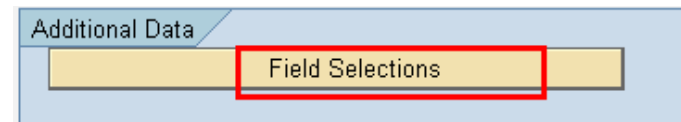

7. Check the box to the left of the field to add and click the (Show/Hide selection) and click (copy) to return back to the report

| C Field Selection                                                                                                    | ⊠ ∕                                                                         |
|----------------------------------------------------------------------------------------------------|-----------------------------------------------------------------------------|
| Personnel Area Text:<br>Personnel Sub Area code<br>EE Sub Group<br>Organizational Unit Text<br>Position Text<br>Job Text<br>Employment Status Text<br>Salary<br>T | Seniority Date Anniversary Date Unbroken Service Date Unbroken Service Tate |
| ××                                                                                                    |                                                                             |
| Additional Data / Field Selections                                                                                                    |                                                                             |
| 6                                                                                                    |                                                                             |

8. Click (Execute) to execute a process or action.

| Er<br>Program Edit Goto System Help                                                                                                    |
|----------------------------------------------------------------------------------------------------|
| S S S S S S S S S S S S S S S S S S S                                                                                                    |
| Attendance System Change Report                                                                                                    |
|                                                                                                    |
| O Today     O Current month     O Current year       O Up to today     O From today       Image: Other period     Image: Other period       Period     10/16/2010       Payroll period                                                      |
| Selection   Personnel Number   Employment status   Personnel area   1000   Personnel subarea   Employee group   Employee subgroup   Business area   Payroll area                                                                            |
| Quota selection     Image: Constraint of the selection       Quota type     30       Deduction period     10/16/2010       To     10/31/2010                                                                                                |
| Display         Image: Constraint of the selected quotas         All selected EEs         Only EEs with entitlement         EEs w/rem. ent. only         Only EEs w/compensation         EEs w/qta used only         EEs w/qta accrued only |
| Data format<br>Layout                                                                                                    |
| Additional Data       Image: Additional Data       Image: Selections                                                                                                    |

#### Screen Shot 1 of 2

| Er<br>List Ed | it Goto Views S                  | Settings Sv | stem Hel        | n        |                      |               |          |           |           |                     |          |            | AP       |
|---------------|----------------------------------|-------------|-----------------|----------|----------------------|---------------|----------|-----------|-----------|---------------------|----------|------------|----------|
| 0             |                                  | 481         | C 🙆 😡           | I 🖨 🖨 G  | 81866818             | i 🖉 i 🕲 🖪     |          |           |           |                     |          |            | - Series |
| Attend        | ance System                      | Chang       | e Repo          | rt       |                      |               |          |           |           |                     |          |            |          |
|               | 7720                             | 🔁 🍜 🛃       | 17 Qu           | ð   🎟 📲  | <b>1</b>             |               |          |           |           |                     |          |            |          |
|               |                                  |             |                 |          |                      |               |          |           |           |                     |          |            |          |
| State         | of Machir                        | aton        |                 | c        |                      |               |          |           |           |                     |          |            |          |
| Siale         |                                  | igion -     |                 | ്        |                      |               |          |           |           |                     |          |            |          |
| Atten         | idance Sys                       | stem C      | nange           | е Керс   | ort                  |               |          |           |           |                     |          |            |          |
| Report        | D: 7HR RPTTM                     | )84         |                 |          |                      |               |          |           |           |                     |          |            |          |
| User :        | KELLYW                           |             |                 |          |                      |               |          |           |           |                     |          |            |          |
| Run Dat       | e: 03/01/2012                    | 10/01/00    |                 |          |                      |               |          |           |           |                     |          |            |          |
| Period :      | 10/16/2010 thr                   | u 10/31/20  | 10              |          |                      |               |          |           |           |                     |          |            |          |
| Personnel     | Personnel                        | Org Unit    | Org Unit A      | EE Group | EE Group Text        | EE Sub Group  | Text     | Personnel | SSN       | Name                | Position | Position A | Job      |
| 1000          | Non Represented                  | 30000394    | 13A             | 0        | Permanent            | M-OT Elig>40h | rs/wk    | 40000027  | 500101027 | SHRIVERSON, CAROL   | 70003275 | 0659       | 51000983 |
| 1000          | Non Represented                  | 30000394    | 13A             | В        | Civil Service Exempt | Monthly(M) OT | Exempt - | 40000028  | 500101028 | FOSTER, JEANNETTE   | 70003239 | 0620       | 50003621 |
| 1000          | Non Represented                  | 30000473    | R34             | В        | Civil Service Exempt | Monthly(M) OT | Exempt   | 40000029  | 500101029 | HEINZ, JOHN         | 70002920 | 0236       | 50003621 |
| 1000          | Non Represented                  | 30000598    | T84             | 0        | Permanent            | Monthly(M) OT | Exempt   | 40000030  | 500101030 | OSHAUNESSY, MAUREEN | 70116733 | 1860       | 50001548 |
|               |                                  |             |                 |          |                      |               |          |           |           |                     |          |            |          |
|               |                                  | -           |                 |          |                      |               |          |           |           |                     |          |            |          |
| Scre          | en Shot 2                        | of 2        |                 |          |                      |               |          |           |           |                     |          |            |          |
| E∕<br>List E  | idit <u>G</u> oto V <u>i</u> ews | Settings    | System <u>⊢</u> | lelp     |                      |               |          |           |           |                     |          | - 2        | SAP      |

| Ler Edit Goto Views Settings System Help                                                                                                    | SAP   |
|----------------------------------------------------------------------------------------------------|-------|
| 8 · · · · · · · · · · · · · · · · · · ·                                                                                                    |       |
| Attendance System Change Report                                                                                                    |       |
|                                                                                                    |       |
| State of Washington - HRMS<br>Attendance System Change Report<br>User: KELLYW<br>Run Date: 03/01/2012<br>Period: 10/16/2010 thru 10/31/2010                                                                                  |       |
| Job Abbrev Quota Type Quota Type Leave Accr Beginning Earned Received Taken/Repo Paid/Repor Adjustment Donated Returned Ending Bal Seniority Anniversar Unbro                                                                | ken S |
| 426E         30         Sick Leave         10/31/2010         122.6000         8.00000         0.00000         0.00000         0.00000         0.00000         130.6000         1/0/1/202         0/2/24/1987         1/0/1/ | 2002  |
| EX076 30 Sick Leave 10/31/2010 280.40000 8.00000 0.00000 0.00000 0.00000 0.00000 0.00000 288.40000 09/26/2005 09/26/2005 09/26/                                                                                              | 2005  |
| EX076 30 Sick Leave 10/31/2010 644.28000 8.0000 0.00000 0.00000 0.00000 0.00000 0.00000 0.00000 0.00000 10/02/1989 10/02/1989 10/02/1989 10/02/                                                                              | 1989  |
|                                                                                                    | 4000  |

- 9
- To remove unwanted columns click the 🔳 (Change Layout) icon on the application toolbar.

| 聞 ▲▼★▼<br>Displayed Columns                                                                                                    |   | 🕅<br>Column Set |  |
|----------------------------------------------------------------------------------------------------|---|-----------------|--|
| Column Name Personnel Area Code Personnel Sub Area Text Org Unit Org Unit Abbreviation EE Group EE Group Text EE Sub Group Text Personnel Number SSN Name Position | • | Column Name     |  |

10. Use the Use the report. (Select Fields up/down) to rearrange the order of the columns

#### 11.

Use the (Show/hide selected fields) to move unwanted columns into the **Column Set**. All columns listed in the **Column Set** will not display on the report.

|                                                                                                    | <b>*</b>             |       |       | 間                                                                                                    |   |  |
|----------------------------------------------------------------------------------------------------|----------------------|-------|-------|----------------------------------------------------------------------------------------------------|---|--|
| Displayed (                                                                                                    | Columns              |       |       | Column Set                                                                                                    |   |  |
| Column Name                                                                                                    |                      | Σ     |       | Column Name                                                                                                    |   |  |
| Personnel Area C<br>Personnel Numbe<br>Name<br>Seniority Date<br>Anniversary Date<br>Quota Type<br>Quota Type Text<br>Leave Accrual Da<br>Beginning Balanc<br>Earned<br>Received | ite<br>e             |       | •     | Org Unit<br>Org Unit<br>Org Unit Abbreviation<br>EE Group<br>EE Group Text<br>EE Sub Group Text<br>SSN<br>Position<br>Position<br>Position Abbreviation<br>Job<br>Job Abbreviation<br>Unbroken Service Date |   |  |
|                                                                                                    |                      |       |       |                                                                                                    |   |  |
| Click (Copy) t                                                                                                    | to return to the rep | oort. | 2 @ F |                                                                                                    | _ |  |

- 13. The report results display.
- 14. You have completed this transaction.

#### Results

You have generated the Attendance System Change Report to display an employee's quota balance for the selected reporting period.